# PROCEDIMENTO PARA EMISSÃO DA CADERNETA PREDIAL

ATRAVÉS DO SITE DAS FINANÇAS

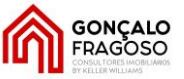

Iniciar sessão no site das Finanças:

#### https://www.portaldasfinancas.gov.pt/at/html/index.html

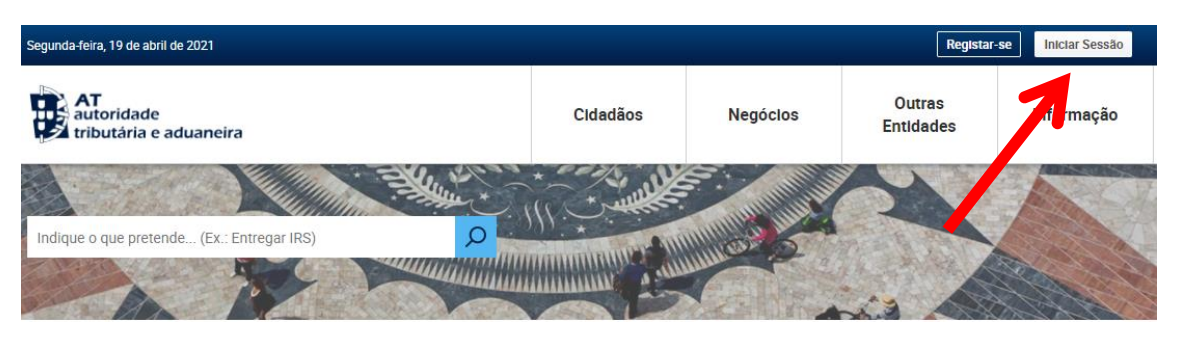

Introduzir o NIF e a respectiva Senha de acesso:

| AT<br>autoridade<br>tributária e aduaneira                   | A                                | UTENTICA                     | ÇÃO                   |                 |             |              |      |
|--------------------------------------------------------------|----------------------------------|------------------------------|-----------------------|-----------------|-------------|--------------|------|
|                                                              | NIF                              | Gov.Pt                       |                       | EORI            |             |              |      |
| 1                                                            | A № de Co                        | ontribuinte                  |                       |                 |             |              |      |
| $\mathbf{A}_{1}$                                             | Senha de                         | e acesso<br>Autenticar       | U Mostra              | ar l            |             |              |      |
| Procure "Consultar Patrimó                                   | Recuperar senha                  | <u>a</u>                     | <u>Novo Utilizado</u> | <u>pr</u>       |             |              |      |
| Bos noite,<br>NR:<br>Autoridade                              | sultar Património Predia         | al                           |                       |                 | Mensagens 🔽 | A Minha Área | Sair |
| Click em Aceder                                              |                                  |                              |                       |                 | -           |              | ,    |
| Resultados da Pesqui                                         | sa                               |                              |                       |                 |             |              |      |
| Resultados da pesquisa pelas palavra                         | s <mark>Consultar Patri</mark> r | <mark>nónio Predial</mark> ( | disponíveis n         | o Portal das Fi | inanças.    |              |      |
| Serviços Legislação Info                                     | ormação                          |                              |                       |                 |             |              |      |
| Consultar Património Predia                                  | ı                                |                              |                       |                 |             |              |      |
| Consultar Património Predial<br>Consultar Património Predial |                                  |                              |                       |                 |             | Acede        |      |
|                                                              |                                  |                              |                       |                 |             |              |      |

EQUIPA GONÇALO FRAGOSO – 937 081 080 – <u>goncalo.fragoso@kwportugal.pt</u> <u>www.goncalofragoso.pt</u>

#### PROCEDIMENTO PARA EMISSÃO DA CADERNETA PREDIAL

## ATRAVÉS DO SITE DAS FINANÇAS

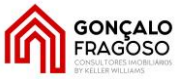

#### O sistema mostra os imóveis associados ao seu NIF. Click em Caderneta

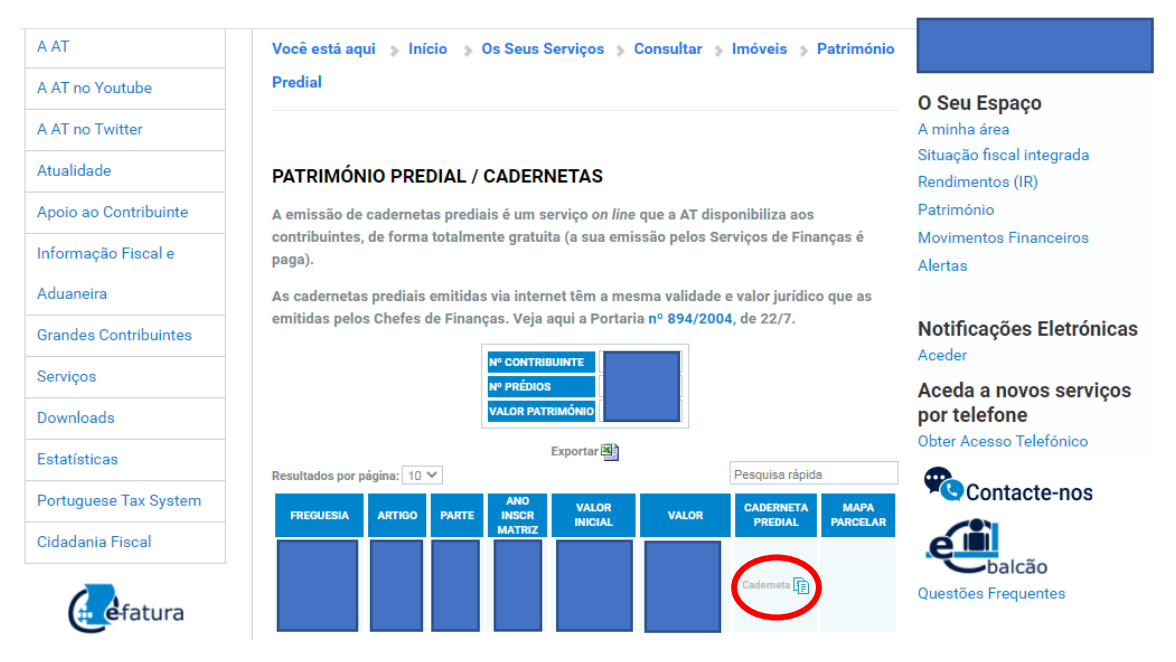

O sistema gera um ficheiro que deverá gravar com extensão PDF e enviar por mail:

| ê po | ortaldasfinancas.gov.pt/pt/externalBinary.jsp                                                                |   |          | Q        |
|------|----------------------------------------------------------------------------------------------------|---|----------|----------|
| ≡    | externalBinary.jsp 1 / 3   - 91% +   🕄 🖏                                                                     | Ŧ | <b>.</b> | :        |
|      | AT<br>autoridade<br>tributária e aduaneira<br>CADERNETA PREDIAL URBANA<br>SERVIÇO DE FINANÇAS: 3182- PORTO-2 |   | T        | <b>^</b> |
|      | IDENTIFICAÇÃO DO PRÉDIO                                                                                      | ] |          |          |
|      | DISTRITO: 13 - PORTO CONCELHO: 12 - PORTO FREGUESIA:                                                         |   |          |          |
|      |                                                                                                    |   |          |          |
|      | Descrito na C.R.P. de : PORTO sob o registo nº:                                                              |   |          |          |
|      | LOCALIZAÇÃO DO PRÉDIO                                                                                        | ] |          |          |
|      | Av./Rua/Praça:                                                                                               |   |          |          |
|      |                                                                                                    |   |          |          |
|      |                                                                                                    |   |          |          |

## PROCEDIMENTO PARA EMISSÃO DA CADERNETA PREDIAL

ATRAVÉS DO SITE DAS FINANÇAS

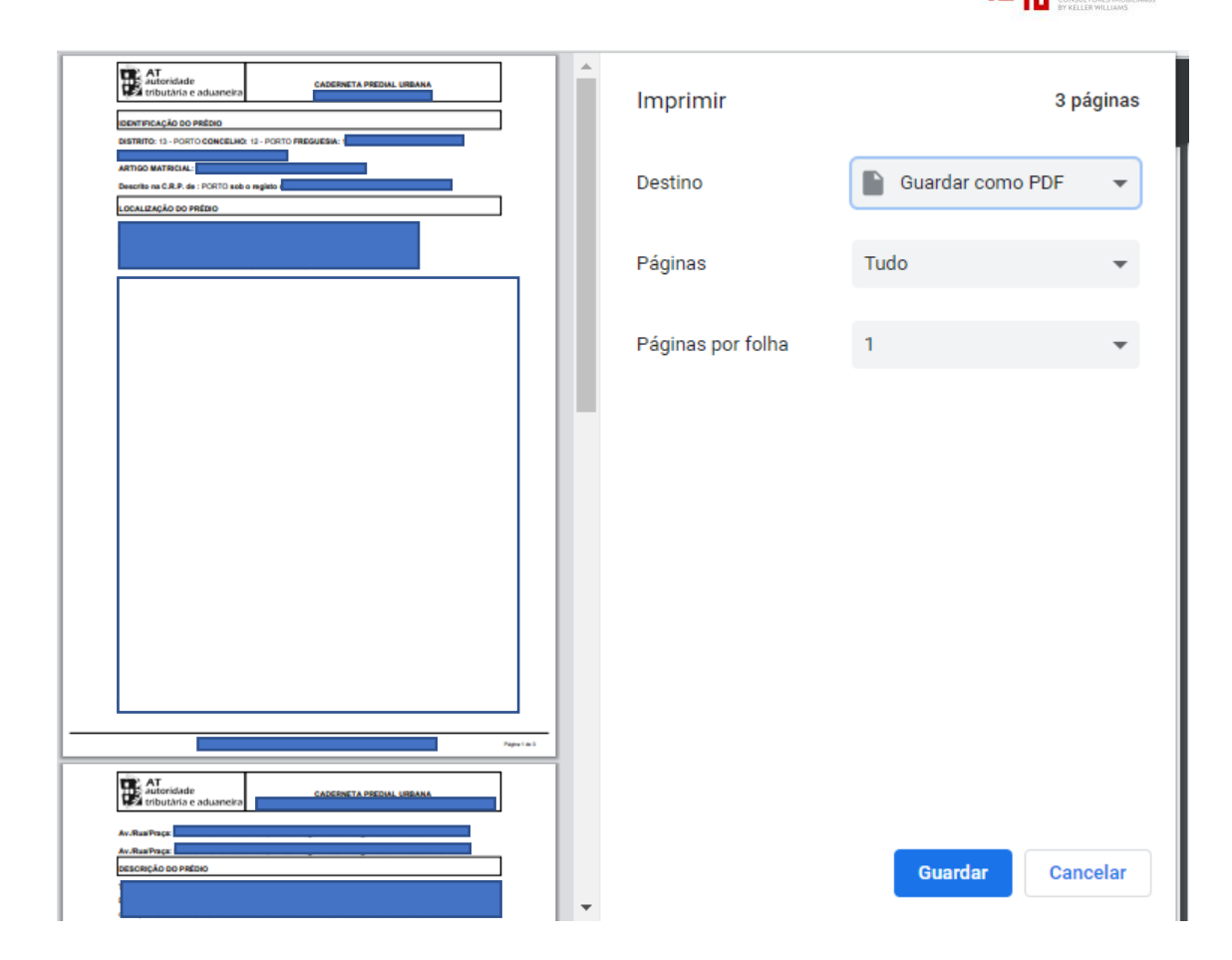

Para mais informações contacte com a nossa Equipa:

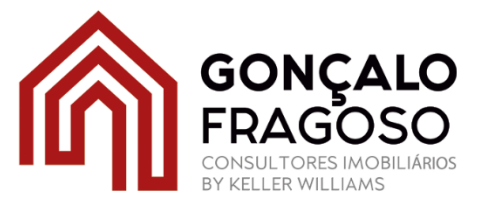

**937 081 080** goncalo.fragoso@kwportugal.pt **(** )gonçalo.fragoso

**GONÇALO** FRAGOSO